## Comment envoyer ma vidéo via Wetransfer ?

1. Connectez-vous sur le site : https://wetransfer.com/

 $\leftarrow$   $\rightarrow$  C  $\triangle$  https://wetransfer.com

2. Cliquez sur « ajoutez vos fichiers » et ajoutez votre vidéo.

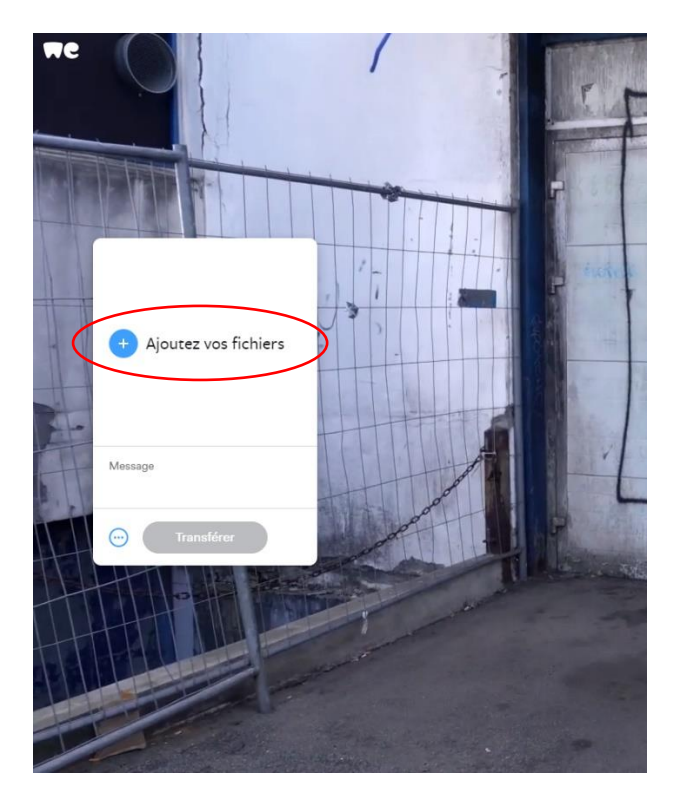

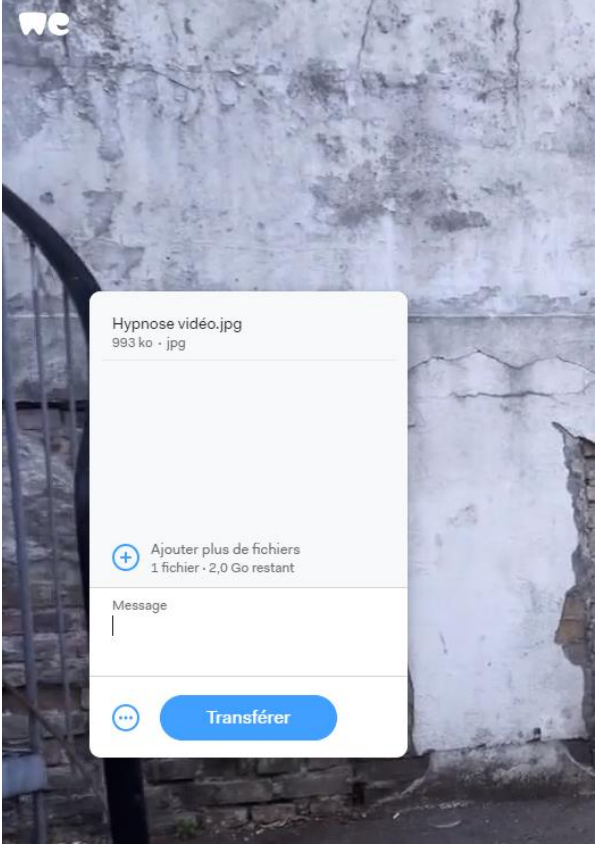

3. Cliquez ensuite sur les 3 petits points près du bouton « Transférer »

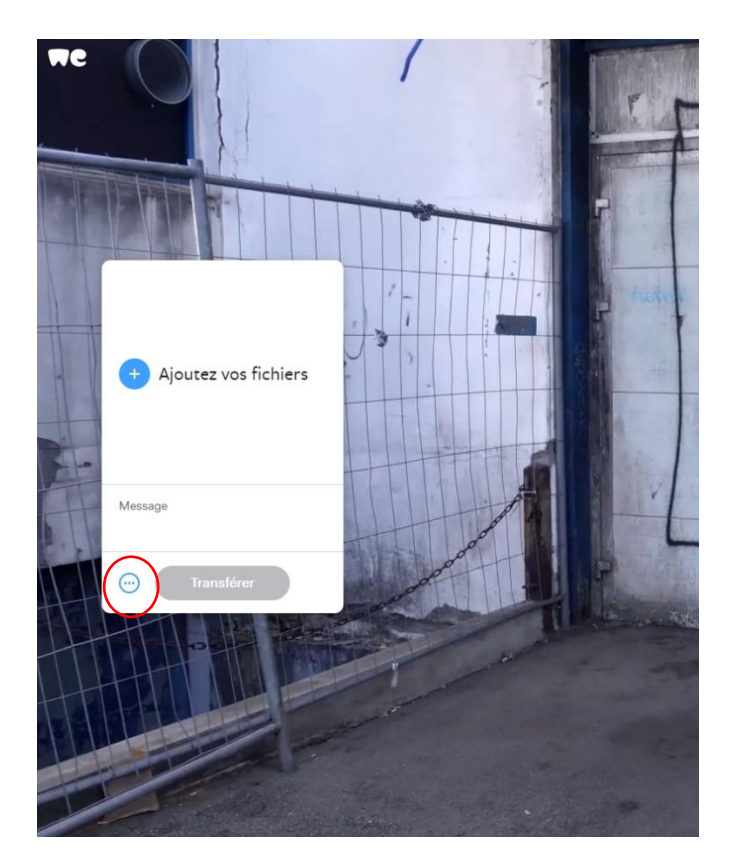

4. Cliquez ensuite sur « e-mail » et cliquez sur « message » pour écrire le vôtre.

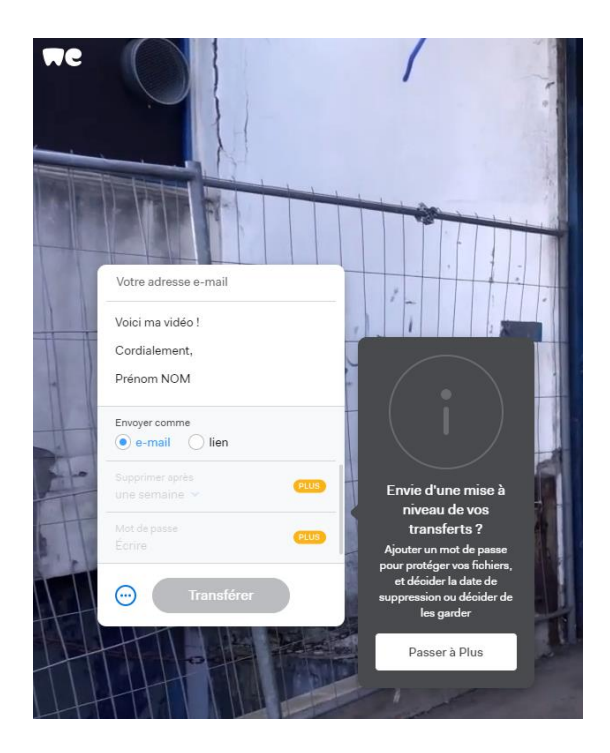

5. Entrez l'adresse mail cfhtb2019@ant-congres.com

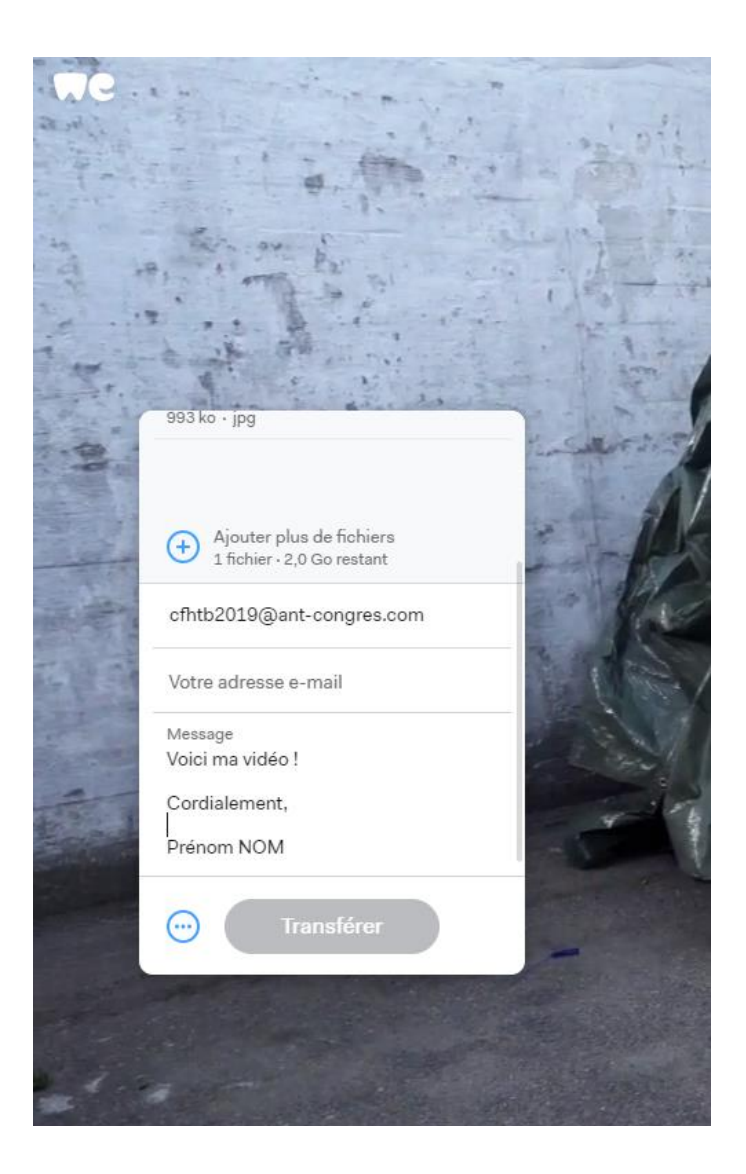

6. Cliquez sur « transférer » : le tour est joué ! Merci pour votre implication. Nous restons à votre disposition pour toute demande complémentaire.